# CATÁLOGO EN LINEA

El catálogo en línea plataforma en español, facilita el acceso a la búsqueda de libros en formato físico, donde podrás solicitar las reservas en el momento que lo requieras y consideres oportuno, el uso del recurso presencia.

http://catalogo.usam.ac.cr

# U San Marcos

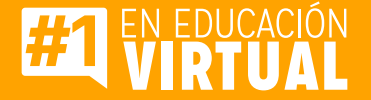

# PASOS PARA UTILIZAR EL CATÁLOGO En línea crai

## Paso #1

Ingreso. Pantalla de Inicio de Sesión.

Ingrese su número de código de estudiante que aparece en su carné como usuario y su contraseña para ingresar a su sesión la cual es el mismo número de carné. Es importante aclarar que esta plataforma se puede usar sin credencial de uso.

| icio                                             |                           |                           |
|--------------------------------------------------|---------------------------|---------------------------|
| OVEDADES<br>BLIOGRÁFICAS                         | BIENVENIDOS A SU BIBLIOTE | CA ACCEDER<br>A SU CUENTA |
| Literatura II /<br>Ramos Flores,<br>Herlinda del |                           | Usuario:                  |
| Socorrro.                                        |                           | Contraseña:               |

### **Paso #2**

Búsqueda dentro del Catálogo en línea de CRAI.

En el área de búsqueda encontrará una barra que le permitirá elegir la búsqueda por:

- 1. Catálogo de Biblioteca: que hace una búsqueda general.
- 2. Título: para hacer búsqueda por el título del libro.

**3. Autor:** sirve para buscar por autor de libro.

4. Materia: hace la búsqueda por la materia o tema asignada al libro.

**5. ISBN:** Búsqueda por el número internacional de libro encontrada detrás de la portada del libro o en el código de barra del libro.

6. Serie: Busca por el la serie o colección que conforma algunos documentos.

7. Asignatura: Busca por la asignatura de estudio asignado al libro.

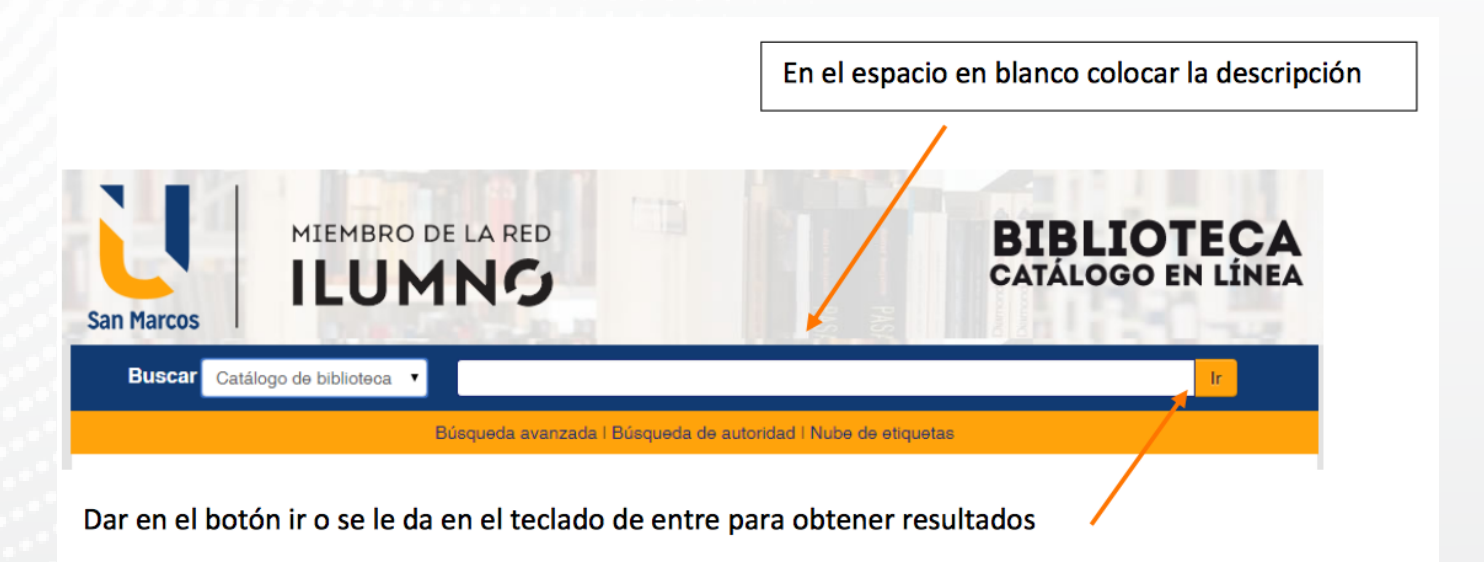

Se obtiene los resultados según lo encontrado en el sistema. Cada resultado se mostrará con el título del libro encontrado, además de sus detalles bibliográficos. Como edición, tipo de material, editor y disponibilidad.

| Buscar Catalog                                                                              | o de biblioteca 🔻 proyectos                                                                                                    |                                                                                     | lr                               |
|---------------------------------------------------------------------------------------------|----------------------------------------------------------------------------------------------------|-------------------------------------------------------------------------------------|----------------------------------|
|                                                                                             | Búsqueda avanzada I Búsqueda de a                                                                                                    | utoridad I Nube de etiquetas                                                        |                                  |
| Inicio · Resultados de<br>Refinar su búsqueda                                               | úsqueda para 'kw,wrdi: proyectos'<br>Su búsqueda retornó 30 resultados. 🔯                                                                                                    |                                                                                     |                                  |
| Disponibilidad:<br>Limitar a ejemplares<br>disponibles.                                     | Quiso decir: Buscar además por términos generales<br>Buscar además por terminos relacionados Evaluad                                                                                                    | <ul> <li>Buscar además por términos específicos<br/>sión de proyectos.</li> </ul>   |                                  |
| Autorea                                                                                     | 1 2 Siguiente -                                                                                                    |                                                                                     |                                  |
| Clements, James P.<br>Dumrauf, Guillermo<br>L<br>Mondino, Diana,<br>Ramírez Padilla,<br>Dav | De-resaltar     Seleccionar todo Limpiar todo   Seleccionar títulos para:                                                                                                    | Titulo (A-Z)                                                                        |                                  |
| Sapaq Chain, Nassir,<br>Mostar més<br>fipoa de îtem<br>Libros/ General                      | <ul> <li>Administración exitosa de proyectos / Jack<br/>Lorena Peralta Rosales [et al.]; revisión<br/>por Gido, Jack; Clements, James P.<br/>Edición: Sa ed.</li> <li>Tipo de material: Ubro; Formato: impreso; Formato;</li> </ul> | k Gido, James P. Clementa ; traducción,<br>técnica, Carlos Astengo Noguez [et al.]. | ninistración<br>bas de proyectos |
| Series<br>Eduforma<br>Lideres del<br>manageme                                               | Editor: México : Cengage Learning, 2012<br>Disponibilidad: freme disponibles para préstamo: Bibli<br>Al Hacer reserva Roregar al carrito                                                                                            | ioteoa Central [FIN 0027 2012.] (1).                                                | Gido i Clementa                  |

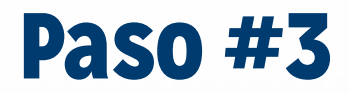

Para solicitar los libros.

Para solicitar los libros el usuario tendrá que darle con un clic al título del libro a seleccionar, dicho título se encontrará de color azul. Elegido el título encontraremos una segunda página que nos muestra los datos generales del libro más un cuadro que indica la existencia y disponibilidad del documento o documentos si hay más de uno.

|                                                      |                           |                                                                                       |                            |                                                |                         | ≡ Nav      | egar resul |
|------------------------------------------------------|---------------------------|---------------------------------------------------------------------------------------|----------------------------|------------------------------------------------|-------------------------|------------|------------|
| ancario A                                            | lfonso de                 | la Espriella                                                                          | Ossio                      |                                                |                         | Previo     | Volver a r |
| a Ossio, Alfo                                        | nso.                      |                                                                                       |                            |                                                |                         | Siguien    | te         |
| bro                                                  |                           |                                                                                       |                            |                                                |                         | -          |            |
| i, 1979                                              |                           |                                                                                       |                            |                                                | ZA Ha                   | acer reser |            |
| 21 cm.                                               |                           |                                                                                       |                            |                                                |                         | 📇 Im       | primir     |
|                                                      |                           |                                                                                       |                            |                                                |                         | ₩ Ag       | gregar a s |
| LEGISLACION                                          | BANCOS COL                | OMBIA                                                                                 |                            |                                                |                         | & De       | e-resaltar |
| 2.1                                                  | inuctae do osta h         | ibliotora para este l                                                                 |                            | anar etiquetae                                 |                         | G          | uardar reç |
| idar etiquetas.                                      | iquelas de esta i         | ibiloteca para este i                                                                 | intuio. V Agre             | gai eliquelas                                  |                         | M          | ás búsque  |
| ación media: 0.0                                     | (0 votos)                 |                                                                                       |                            |                                                |                         |            |            |
|                                                      |                           |                                                                                       |                            |                                                |                         |            |            |
| ) Come                                               | ntarios ( 0 )             |                                                                                       |                            |                                                |                         |            |            |
|                                                      |                           |                                                                                       |                            |                                                |                         |            |            |
|                                                      |                           |                                                                                       |                            |                                                |                         |            |            |
|                                                      |                           |                                                                                       |                            |                                                | <b>F b b b</b>          |            |            |
| bicación 🗢<br>:tual                                  | ¢<br>Colección            | ¢<br>Signatura                                                                        | Copia ≎<br>número          | ¢<br>Estado                                    | Fecha de 🗢 vencimiento  |            |            |
| bicación +<br>:tual<br>BLIOTECA<br>ENTRAL -          | Colección<br>GENERAL      | ¢<br>Signatura<br>332.1 / Es66<br>1979 (Navegar                                       | Copia ¢<br>número<br>ej. 1 | Estado<br>Disponible                           | Fecha de<br>vencimiento |            |            |
| bicación +<br>:tual<br>BLIOTECA<br>ENTRAL -<br>ANAMÁ | ¢<br>Colección<br>GENERAL | <ul> <li>Signatura</li> <li>332.1 / Es66<br/>1979 (Navegar<br/>estantería)</li> </ul> | Copia ¢<br>número          | <ul> <li>Estado</li> <li>Disponible</li> </ul> | Fecha de evencimiento   |            |            |

Anotamos en una boleta de biblioteca el número de clasificación que consiste en la asignatura del libro y número de copia, también anotaremos el título del libro, autor y datos personales solicitado en dicha boleta.

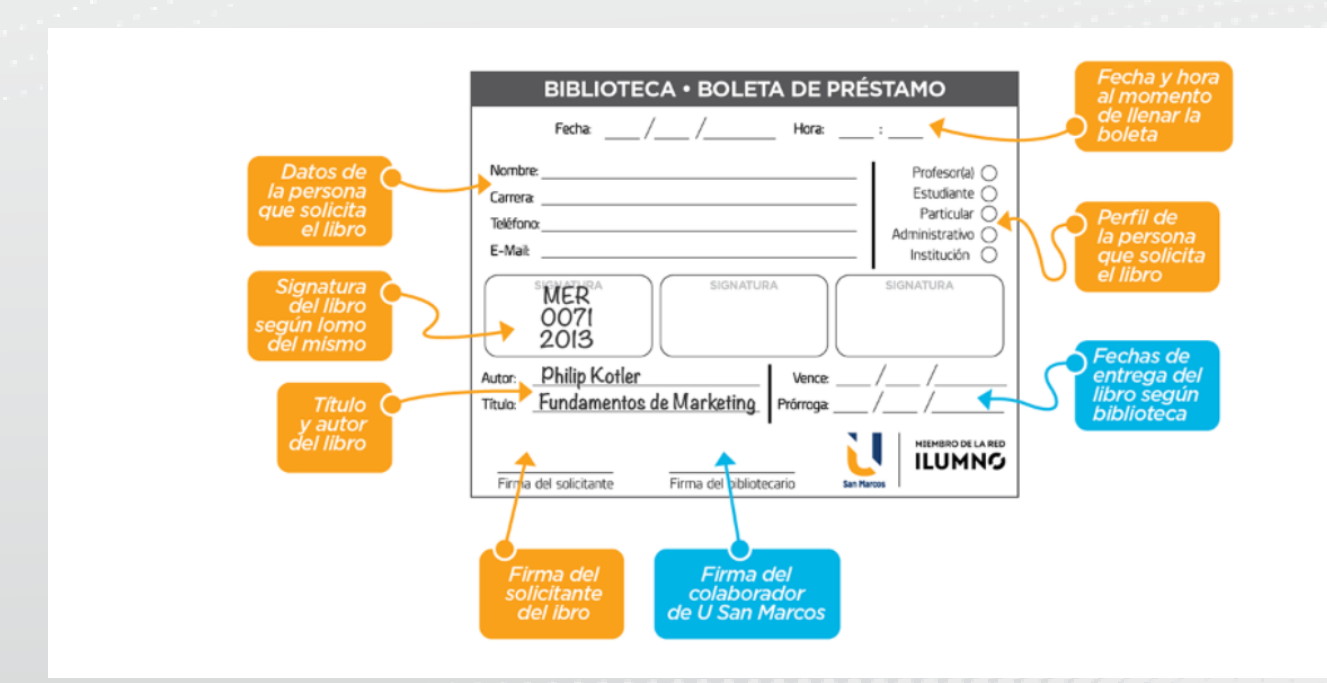

Dicha boleta se le entregará a la bibliotecaria junto con el carné actualizado para retirar el documento.

**Paso #4** 

Opciones de Menú.

Una vez ingresado al Sistema de biblioteca se desplegará un menú al lado izquierdo donde podrá seleccionar las diferentes opciones.

Opción de resumen de los préstamos y multas obtenidas en el uso de los libros solicitados. Al mismo tiempo encontrará otros botones muy convenientes ya que facilita el uso del catálogo y las actividades de búsqueda de información en la biblioteca

| su resumen                  | Hola, Udelistmo Biblioteca                          |
|-----------------------------|-----------------------------------------------------|
| sus multas                  | Hage cilc aquí si usted no es Udelistino Biblioteca |
| sus detailes<br>personalies | Prestado (8) Multes (20 00)                         |
| sus eliquetas               | No time pression                                    |
| cambia su<br>contraseña     | F                                                   |
| su historial de<br>hômueda  | /                                                   |

| su resumen              | Multas y o | cargos                                            |                                         |                      |                    |                |
|-------------------------|------------|---------------------------------------------------|-----------------------------------------|----------------------|--------------------|----------------|
| sus mult.s              | Fecha      | Descripción                                       |                                         | Monto de la<br>multa | Monto<br>pendiente |                |
| sus detalles personales | 09/24/2015 | Ítem perdido , M 9934 (Código civil               |                                         |                      |                    |                |
| sus etiquetas           | 09/24/2015 | Multa , libro de referencia 9934 (Cé              | Boton de muita.                         | Podra ver            | los recar          | gos obtenidos  |
| cambie su<br>contraseña | 07/30/2015 | Multa , Diccionario de la lengua es;<br>española) | mora de libros a el<br>están por pagar. | ntregar, lo          | is pagos d         | de estas y los |
| su historial de         | 07/30/2015 | Cancelar , Writeoff (Diccionario de I             |                                         |                      |                    |                |
| búsqueda                |            |                                                   |                                         | Deuda total          | 20.00              |                |
| su historial de         |            |                                                   |                                         |                      |                    |                |
|                         |            | El botón d                                        | la datallas norsona                     | les Indica           | la hibliot         | toca la        |

**El boton de detalles personales.** Indica la biblioteca, la identidad de la persona, dirección principal, información de contactos, dirección alternativa, contactos alternativos y envío de pedido de actualización.

| su resumen                 | Todas las etiquetas                            |
|----------------------------|------------------------------------------------|
| sus multas                 | Etiquetas a mostrar de otros usuarios : 100 OK |
| sus detailes<br>personales |                                                |
|                            |                                                |

**El botón de "su etiqueta"**. Esta permite saber cuántos títulos a etiquetado el estudiante. La etiqueta es un tema escogidos por ustedes y colocado en descripción del título del libro buscado.

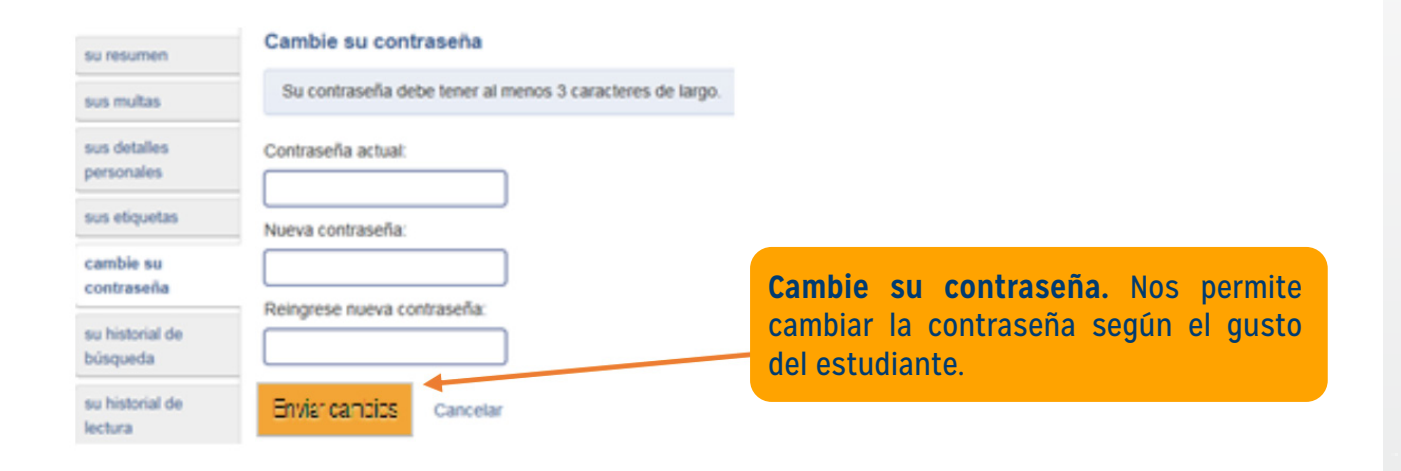

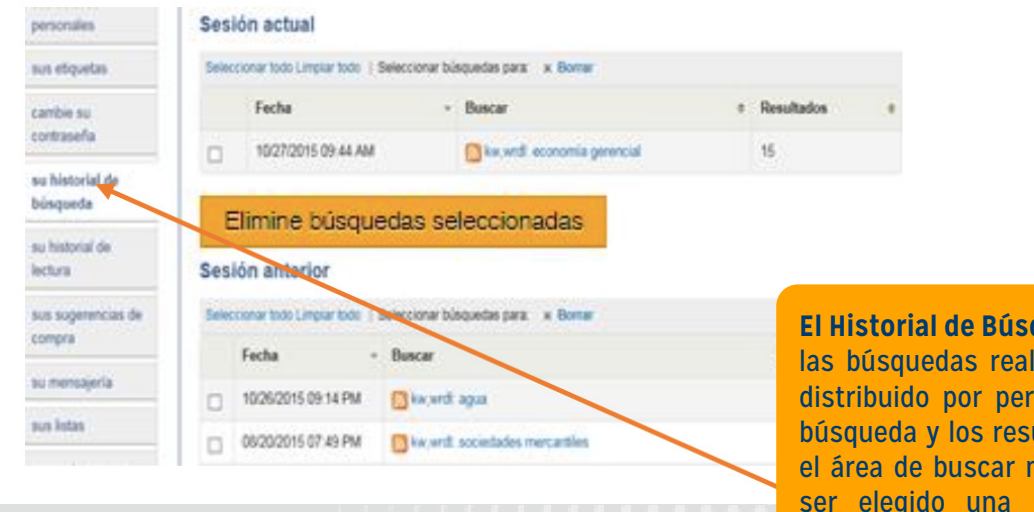

**El Historial de Búsqueda**. Ahí encontrará las búsquedas realizadas en el sistema distribuido por periodos y categoría de búsqueda y los resultados obtenidos. En el área de buscar mostrada en azul y al ser elegido una busqueda, esta nos dirige a la fuente encontrada anteriormente sobre dicho tema.

| su resumen                 | Historial de préstamos                                                  |                                                                                          |                              |                                          |                   |            |
|----------------------------|-------------------------------------------------------------------------|------------------------------------------------------------------------------------------|------------------------------|------------------------------------------|-------------------|------------|
| sus multas                 | Ordenar por fecha                                                       |                                                                                          |                              |                                          |                   |            |
| sus detalles<br>personales | Mostrando últimos 50 ítems. Mostrar todos                               | los ítems:                                                                               |                              |                                          |                   |            |
| sus etiquetas              | Título                                                                  | Tipo de item                                                                             | \$                           | Signatura                                | \$                | Fecha      |
| cambie su                  | Código civil de la República de Pan                                     | obra de refe                                                                             | erencia                      | R 347.7287 / P1                          | 187c 2013         | 09/21/2015 |
| contrasena                 | Código civil de la República de Pan                                     | namá verov Obra de refe                                                                  | erencia                      | R 347.7287 / P1                          | 187c 2013         | 10/26/2015 |
| su historial de lectura    | Historial de l<br>libros, tipo de<br>de los libros s<br>algún título te | <b>lectura.</b> Muestra<br>documentos, su a<br>solicitados en la b<br>e llevara donde fi | los ti<br>asigna<br>piblioto | tulos de l<br>atura y fec<br>eca. Al ele | los<br>:ha<br>gir |            |

Inicio -> Udelistmo Biblioteca -> Sus sugerencias de compra

#### Mis sugerencias de compra

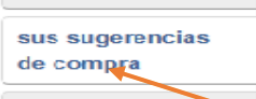

su mensajería sus etiquetas

su historial de lectura

Usted no está autorizado para ver las sugerencias de compras pendientes.

Sugerencia de compra. En esta área al darle en el botón nueva sugerencia de compra, encontrarás un formulario para que puedas sugerir a la biblioteca libros, en donde serán tomadas en cuenta al momento en que se hagan los trámites de compra para la biblioteca.

#### Introduzca una nueva sugerencia de compra

Llene este formulario para hacer una sugerencia de compra. Será notificado por email cuando la biblioteca procese su sugerencia

Solo se requiere el título, pero mientras más información provea, más fácil le resultará a los bibliotecarios encontrar el ejemplar requerido. El campo "Notas" puede utilizarse para proveer cualquier información adicional.

| Título:                                    |                  |
|--------------------------------------------|------------------|
| Autor:                                     |                  |
| Fecha de<br>Copyright:                     |                  |
| Número estándar<br>(ISBN, ISSN u<br>Otro): |                  |
| Editor:                                    |                  |
| Título de<br>colección:                    |                  |
| Lugar de<br>publicación:                   |                  |
| Tipo de item:                              | Predeterminado V |
| Razón de la<br>augerencia:                 | Escoja 🔻         |
| Notas:                                     |                  |

Envie su sugerencia Cancelar

**Mensajería:** Encontraras opciones para que te llegue en tu correo o notificación en tu sesión los mensajes que te indicará alerta, solicitud, resúmenes y entrega de libros de la biblioteca.

#### Sus preferencias de mensajería

|                    | Días por adelantado | Correo electrónico | Solamente resumen 0 | No notificar |
|--------------------|---------------------|--------------------|---------------------|--------------|
| Ítem vence         | •                   | 0                  | 0                   |              |
| Aviso previo       | 0 🔻                 | 0                  | 0                   | 0            |
| Reserva completada | -                   |                    | -                   |              |
| Ítem devuelto      | •                   |                    | -                   |              |
| Ítem prestado      | -                   | 0                  | -                   |              |

Enviar cambios

Cancelar

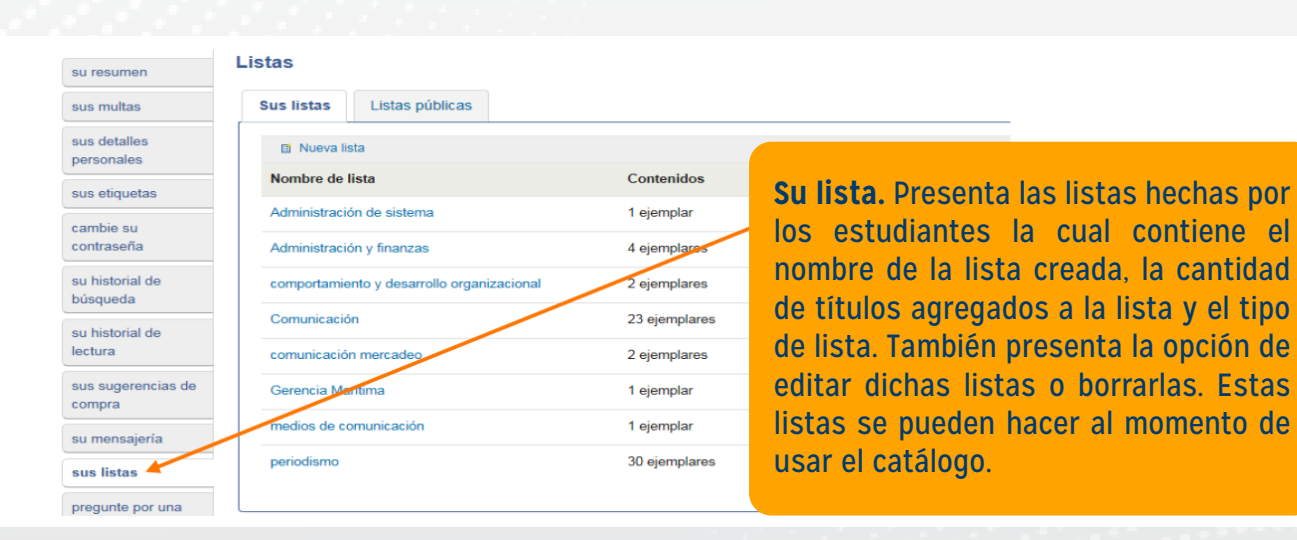

#### Generar libre de deuda

#### ¿Qué es una generación libre de deuda?

pregunte por una generación de la liberación de la

deuda cambie su

contraseña

su mensajería

sus listas

Este documento certifica que usted ha regresado todos los ítems que ha pedido prestados. Se pregunta a veces durante una transferencia de archivos de una escuela a otra. La generación libre de deuda es enviada por nosotros a su escuela. También lo encontrará disponible en su cuenta de lector.

Advertencia: Esta solicitud es válida solamente si usted se encuentra en buena situación con la biblioteca. Una vez que se presente la solicitud, usted no puede pedir prestado materiales a la biblioteca.

Pregunte por la genera deuda. Aquí haces la solicitud para que te generen una nota indicando que no debes libros y que no tienes multas pendientes.